## How To Access the (GERMAN VERSION) of your Study Certificate

- 1. Go to the SSC Portal on the University's Website or simple click this link to access <u>https://sscportal.ssc.hs-anhalt.de/</u>
- 2. Enter your Username and Password

| User name | Password | Login           |  |
|-----------|----------|-----------------|--|
|           | 10       | ost login data? |  |

3. After logging in, please click on the "Menu-Button"

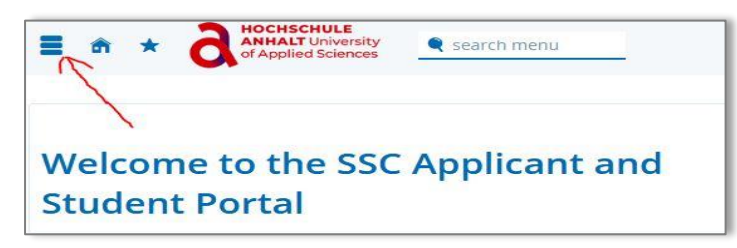

4. Select "My Studies"

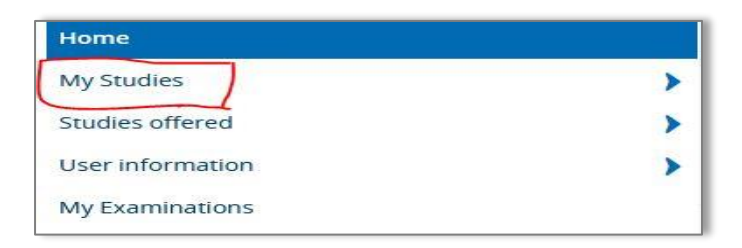

5. Then click on "Student Services."

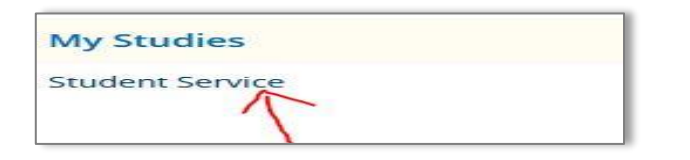

6. Requested **Reports/Reports** 

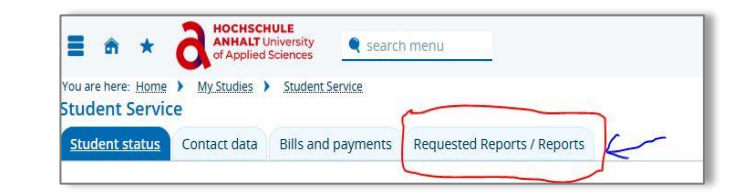

7. Then Click on ""Common Reports"

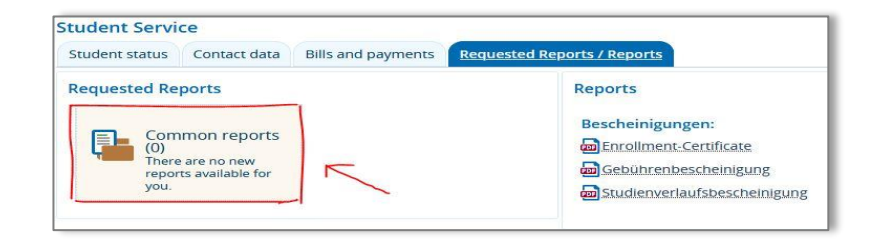

8. Under common reports, please select <u>*Studienbescheinigung*</u> to access the German Version of your Student Certificate

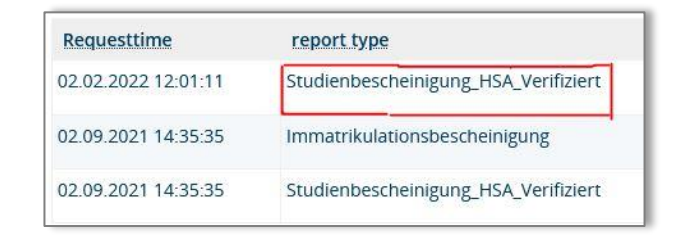

**NB**: The **Immatrikulationsbescheinigung** contains Sensitive Information like your username and password hence please be aware about who you provide this information to.